## **Clearance Information Sheet**

<u>ACT 114 – FBI Clearance</u> – <u>https://uenroll.identogo.com</u>; enter Service Code 1KG6XN Plese submit your letter to the District Office upon receipt.

## <u>ACT 34 – Pennsylvania Criminal History Check</u> -<u>https://epatch.state.pa.us/Home.jsp</u>

**Go to "New Record**" and follow the instructions through to the Certification Page. Once the Search Results Table appears, click on the Control Number. *(Hint: Write down the Control Number for future reference.)* The Record Check Details page is opened. Click on the **Certification Page** to access your official Clearance. The Record Check Details page is only a receipt and not acceptable as a 'clearance'. Print 2 Certification Pages, 1 for you and one for your Personnel File.

## <u>ACT 151 – Pennsylvania Child Abuse Clearance</u> -<u>https://www.compass.state.pa.us/CWIS</u>

• The website will ask for a Keystone ID. You make up the ID # you want to use.